# How To Hire A Graduate Assistant (EPAF)

\*\*\*An EPAF cannot be submitted prior to a new employee completing their new hire paperwork in Human Resources. Departments must give the <u>New Employee Instructions Form</u> to each employee who has not worked on campus previously with instructions to report to HR with page one of their I9 completed and their supporting documents.

1. Go to Employee Self Service Banner: https://portal.msutexas.edu:9040/pls/PROD/twbkwbis.P\_WWWLogin

2. Enter your User ID (always use a Capital M) and PIN and click the Login button. If you've forgotten your PIN, click on the Forgot PIN button.

| DW<br>EU | V E S T E R N<br>UNIVERSITY<br>J BANNER                                                                                       |                                                                                  | -                                                   | The second                   |                            |  |
|----------|----------------------------------------------------------------------------------------------------|----------------------------------------------------------------------------------|-----------------------------------------------------|------------------------------|----------------------------|--|
| (        | Please enter your Us<br>Please Note: ID is Ca<br>To protect your priva<br>User ID:<br>PIN:<br>Login Forgot PI<br>RELEASE: 0.0 | ier Identification Number (ID)<br>ase Sensitive<br>acy, please Exit and close yo | ) and your Personal Iden<br>our browser when you ar | tification Number (PIN). Whe | en finished, select Login. |  |

## 3. Once logged in, click on EMPLOYEE.

| P   | ersonal Information Student Financial Aid Employee                              |
|-----|---------------------------------------------------------------------------------|
| Se  | arch Go                                                                         |
|     |                                                                                 |
| м   | ain Menu                                                                        |
|     |                                                                                 |
| -   |                                                                                 |
| N   | /elcome, Courtney M. Grimes, to the MSU Web World! Last web                     |
|     |                                                                                 |
| F   | ersonal Information<br>ndate addresses or contact information: Change your PIN. |
|     | tudent                                                                          |
| R   | egister, View your academic records.                                            |
| F   | inancial Aid                                                                    |
| -   | wiew Financial Aid status and awards.                                           |
| E P | mpioyee<br>enefits, leave triob data, paystubs, W2 and T4 forms, W4 data,       |
| RE  | FASE: 8.6                                                                       |
| NL. |                                                                                 |
|     |                                                                                 |

4. Once on the Employee tab, Click on Electronic Personnel Action Forms.

| Personal Information Student Financial Aid Employee<br>Search Go                                    | RETURN TO |
|----------------------------------------------------------------------------------------------------|-----------|
| Employee                                                                                            |           |
| Time Sheet                                                                                          |           |
| Leave Report                                                                                        |           |
| Request Time Off                                                                                    |           |
| Electronic Personnel Action Forms                                                                   |           |
| Benefits and Bedactions<br>Retirement, health, flexible spending, miscellaneous, benefit statement. |           |
| Pay Information<br>Direct deposit allocation, earnings and deductions history, or pay stubs.        |           |
| Tax Forms<br>W4 information and W2 statements.                                                      |           |
| Jobs Summary                                                                                        |           |
| Leave Balances                                                                                      |           |
| Campus Directory                                                                                    |           |
| RELEASE: 8.10.1                                                                                     |           |

### 5. Click on NEW EPAF.

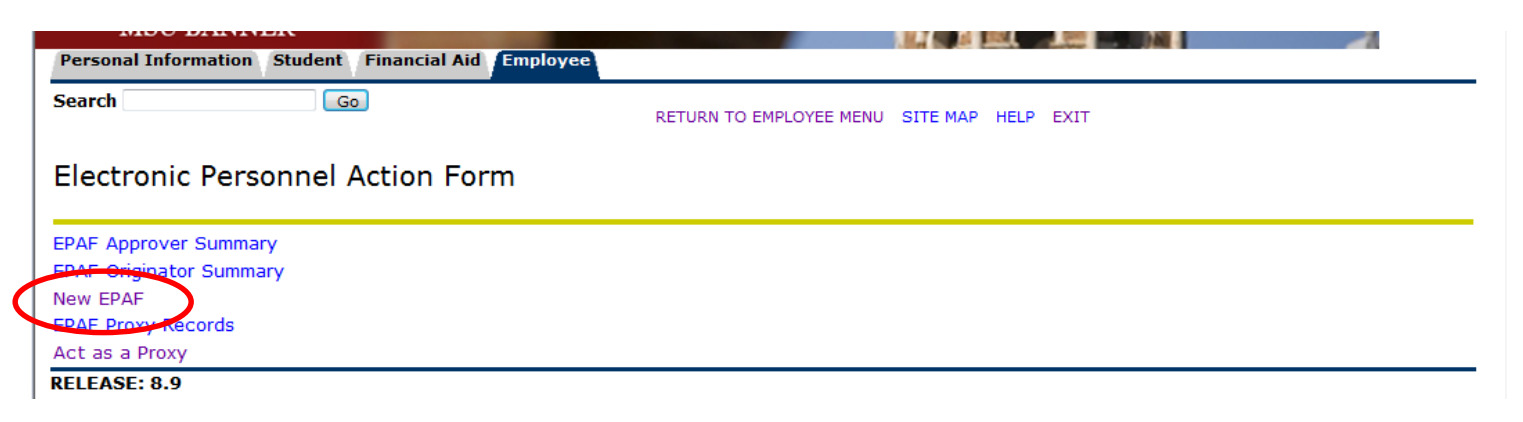

- Enter the employee's Campus ID or click on the search icon (magnifying glass) to search for the employee you are creating the EPAF for.
- Enter the effective date of the job (the first day the job starts) in the Query Date field. <u>Please note that the</u> <u>Query Date field always defaults to today's date, therefore it is very important that you enter the actual</u> <u>JOB EFFECTIVE DATE.</u>
- Choose the correct Approval Category: Hire Graduate Assistant
- Click "GO"

#### **GA JOBS START DATES:**

#### FALL-SPRING - 9-1-20xx – 5-31-20xx FALL ONLY - 9-1-20xx – 1-15-20xx SPRING ONLY - 1-16-20xx – 5-31-20xx Summer I - June 01- July 31, Summer II July 01 - August 31 or Jun 01 – August 31 for 3 equal payments.

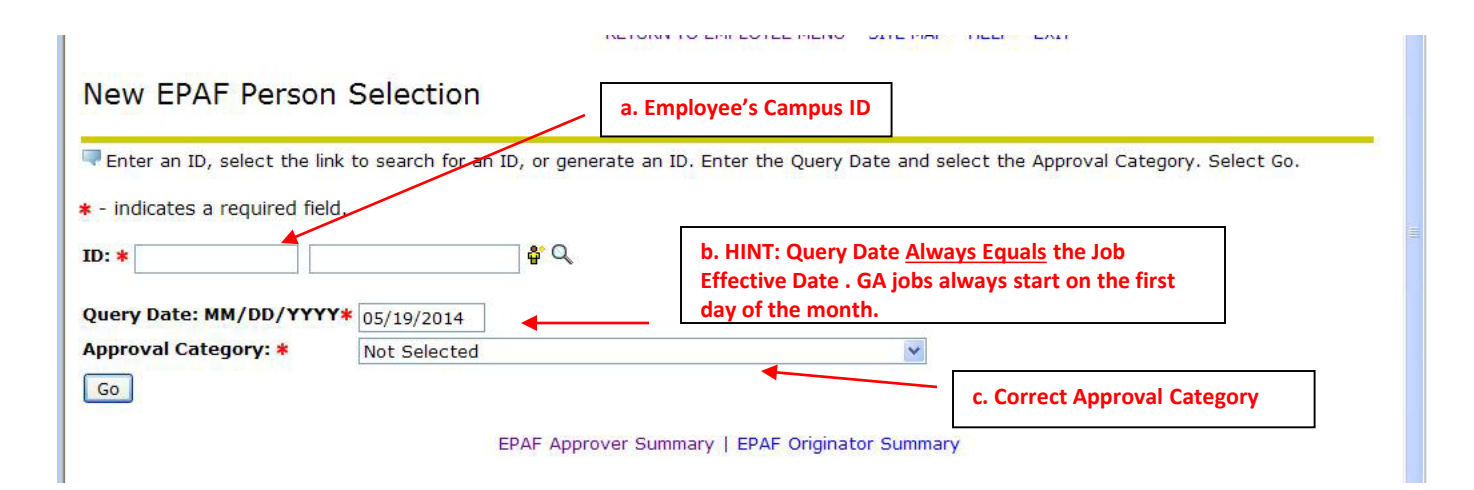

• Enter the position number if you already know it (and skip to step d, enter suffix) <u>or</u> you may search for the Position Number by clicking the "magnifying glass".

| Renter                 | or search                                | for a new po   | s <mark>ition nu</mark> | mber a         | and enter the            | e suffix, <mark>or</mark> select | the link under | r Title.   |             |            |          |
|------------------------|------------------------------------------|----------------|-------------------------|----------------|--------------------------|----------------------------------|----------------|------------|-------------|------------|----------|
| ID:                    |                                          | Johnn          | y Smith,                | M202           | 212545                   |                                  |                |            |             |            |          |
| Query                  | Date:                                    | Sep 0          | 1, 2014                 |                |                          |                                  |                |            |             |            |          |
|                        |                                          |                |                         |                |                          |                                  |                |            |             |            |          |
|                        |                                          |                |                         |                |                          |                                  |                |            |             |            |          |
| Monthl                 | , JOBD                                   | ES             |                         |                |                          |                                  |                |            |             |            |          |
| Monthly<br>Search      | y, JOBD<br>Type                          | ES<br>Position | Suffix                  | Title          | Time Shee                | et Organizatio                   | n Start Date   | e End Date | Last Paid D | ate Status | Select   |
| Monthly<br>Search      | <b>y, JOBD</b><br><b>Type</b><br>New Job | ES<br>Position | Suffix                  | Title          | Time Shee                | et Organizatio                   | n Start Date   | e End Date | Last Paid D | ateStatus  | s Select |
| Monthly<br>Search<br>Q | y, JOBD<br>Type<br>New Job               | ES<br>Position | Suffix                  | Title          | Time Shee                | et Organizatio                   | nStart Date    | e End Date | Last Paid D | ate Status | s Select |
| Monthly<br>Search      | y, JOBD<br>Type<br>New Job<br>e are no a | ES<br>Position | Suffix<br>Dased on      | Title<br>the Q | Time Shee<br>Query Date. | et Organizatio                   | n Start Date   | eEnd Date  | Last Paid D | ate Status | s Select |

• Enter "00" in the suffix, and click "GO".

• Enter <u>annual salary</u>, contract type (Primary if this is their only job or Secondary if they have more than one job), FTE, Hours per day, and hours per pay from the Monthly EPAF Hours worksheet. Enter terminate job effective date.

\* - indicates a required field.

#### Hire Monthly, ST24EM-00 Graduate Assistant

| Item                                      | Current Value New Value |                                           |
|-------------------------------------------|-------------------------|-------------------------------------------|
| Job Begin Date: MM/DD/YYYY <mark>*</mark> | 09/01/2014              |                                           |
| Jobs Effective Date: MM/DD/YYYY*          | 09/01/2014              |                                           |
| Title: (Not Enterable)                    | Graduate Assistant      |                                           |
| Annual Salary: \star                      | 7500.00                 | *Enter Annual Salary (monthly amount x 9) |
| Contract Type: \star                      | Primary 💌               |                                           |
| Job Status: \star (Not Enterable)         | Α                       |                                           |
| FTE: *                                    | .475                    |                                           |
| Hours per Day: \star                      | 2.8                     |                                           |
| Hours per Pay: \star                      | 82.33                   |                                           |
| Step: *(Not Enterable)                    |                         |                                           |
| Job Change Reason: *(Not Enterable)       | 900                     |                                           |

#### Terminate Job, ST24EM-00 Graduate Assistant

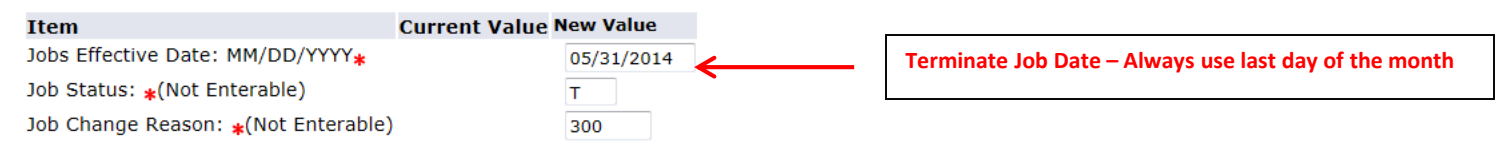

#### Earn Code, ST24EM-00 Graduate Assistant

| Current        |                      |                                                       |             |
|----------------|----------------------|-------------------------------------------------------|-------------|
| Effective Date | Earnings             | Hours or Units Per Pay Deemed Hours Special Rate Shif | ft End Date |
| 09/01/2014     | 016, Student Monthly | 1                                                     |             |

• Enter the earnings code. It will always be code 016. Effective date is the same as Job begin date. Hours or Units per pay will be the same as entered previously.

| Hire Monthly, | ST24EM-00 | Graduate | Assistant |
|---------------|-----------|----------|-----------|
|---------------|-----------|----------|-----------|

| Item                                                                                                 | С                                                                                                    | urrent Value             | New Value                                                 |                                |                                   |            |                        |        |
|----------------------------------------------------------------------------------------------------|----------------------------------------------------------------------------------------------------|--------------------------|-----------------------------------------------------------|--------------------------------|-----------------------------------|------------|------------------------|--------|
| Job Begin Date                                                                                       | : MM/DD/YYYY <mark></mark> *                                                                                                    |                          | 09/01/2014                                                |                                |                                   |            |                        |        |
| Jobs Effective I                                                                                     | Date: MM/DD/YYYY <mark>*</mark>                                                                                                 |                          | 09/01/2014                                                |                                |                                   |            |                        |        |
| Title: (Not Ente                                                                                     | tle: (Not Enterable)<br>nnual Salary: <b>*</b><br>ontract Type: <b>*</b><br>ob Status: <b>*</b> (Not Enterable)<br>FE: <b>*</b> |                          | Graduate Ass                                              | istant                         |                                   |            |                        |        |
| Annual Salary:                                                                                       |                                                                                                    |                          | 7500.00                                                   |                                |                                   |            |                        |        |
| Contract Type:                                                                                       |                                                                                                    |                          | Primary                                                   | •                              |                                   |            |                        |        |
| Job Status: *(I                                                                                      |                                                                                                    |                          | A                                                         |                                |                                   |            |                        |        |
| FTE: \star                                                                                           |                                                                                                    |                          | .475                                                      |                                |                                   |            |                        |        |
| Hours per Day                                                                                        | urs per Day: \star                                                                                                    |                          |                                                           |                                |                                   |            |                        |        |
| Hours per Pay:                                                                                       | *                                                                                                    |                          | 82.33                                                     | ←                              | _                                 |            |                        |        |
| Step: <mark>*</mark> (Not En                                                                         | terable)                                                                                                    |                          | 0                                                         |                                |                                   |            |                        |        |
|                                                                                                    | acont (Not Entorphia)                                                                                                    |                          |                                                           |                                |                                   |            |                        |        |
| Garn Code, S<br>Current<br>Effective Date I                                                          | E08GR-00 Grad Ass                                                                                                    | t Exempt<br>Per Pay De   | 900<br>emed Hours S                                       | Special Rat                    | e Shift End Date                  | 2          |                        |        |
| arn Code, S<br>Current<br>Effective Date I<br>New Value                                              | E08GR-00 Grad Ass<br>Earnings Hours or Units                                                                                    | t Exempt<br>5 Per Pay De | 900<br>emed Hours S                                       | Special Rat                    | e Shift End Date<br>Special Rate  | e<br>Shift | End Date               | Remove |
| arn Code, S<br>Current<br>Effective Date I<br>Iew Value<br>Effective Date<br>IM/DD/YYYY              | E08GR-00 Grad Ass<br>Earnings Hours or Units                                                                                    | t Exempt                 | 900<br>emed Hours S<br>Hours or<br>Units Per Pay          | Special Rat<br>Deemed<br>Hours | e Shift End Date<br>Special Rate  | e<br>Shift | End Date<br>MM/DD/YYYY | Remove |
| arn Code, S<br>Current<br>ffective Date I<br>lew Value<br>ffective Date<br>M/DD/YYYY<br>19/01/2013   | E08GR-00 Grad Ass<br>Earnings Hours or Units<br>Earnings                                                                        | s Per Pay De             | 900<br>emed Hours S<br>Hours or<br>Units Per Pay          | Special Rat                    | e Sl ift End Date<br>Special Rate | e<br>Shift | End Date<br>MM/DD/YYYY | Remove |
| arn Code, S<br>current<br>ffective Date I<br>lew Value<br>ffective Date<br>M/DD/YYYY<br>09/01/2013   | E08GR-00 Grad Ass<br>Earnings Hours or Units<br>Earnings                                                                        | at Exempt                | 900<br>emed Hours S<br>Hours or<br>Units Per Pay<br>82.33 | Deemed<br>Hours                | e Sł ift End Date<br>Special Rate | shift      | End Date<br>MM/DD/YYYY | Remove |
| arn Code, S<br>Current<br>Effective Date I<br>New Value<br>Effective Date<br>M/DD/YYYY<br>09/01/2013 | E08GR-00 Grad Ass<br>Earnings Hours or Units<br>Earnings<br>016, Student Monthly<br>Not Selected                                | at Exempt                | 900<br>emed Hours S<br>Hours or<br>Units Per Pay<br>82.33 | Deemed<br>bours                | e Shift End Date<br>Special Rate  | shift      | End Date<br>MM/DD/YYYY | Remove |
| arn Code, S<br>Current<br>Effective Date I<br>New Value<br>Effective Date<br>M/DD/YYYY<br>09/01/2013 | E08GR-00 Grad Ass Earnings Hours or Units Earnings 016, Student Monthly Not Selected                                            | et Exempt                | 900<br>emed Hours S<br>Hours or<br>Units Per Pay<br>82.33 | Deemed<br>Hours                | e Sh ift End Date<br>Special Rate | 2 Shift    | End Date<br>MM/DD/YYYY | Remove |
| arn Code, S<br>Current<br>Effective Date I<br>New Value<br>Effective Date<br>M/DD/YYYY<br>09/01/2013 | E08GR-00 Grad Ass Earnings Hours or Units Earnings 016, Student Monthly Not Selected Not Selected                               | s Per Pay De             | 900<br>emed Hours S<br>Hours or<br>Units Per Pay<br>82.33 | Deemed<br>Hours                | e Shift End Date                  | 2 Shift    | End Date<br>MM/DD/YYYY | Remove |
| arn Code, S<br>Current<br>Effective Date I<br>New Value<br>Effective Date<br>M/DD/YYYY<br>09/01/2013 | E08GR-00 Grad Ass Earnings Hours or Units Earnings 016, Student Monthly Not Selected Not Selected                               | at Exempt                | 900<br>emed Hours S<br>Hours or<br>Units Per Pay<br>82.33 | Deemed<br>Hours                | e Sł ift End Date                 | 2 Shift    | End Date<br>MM/DD/YYYY | Remove |
| arn Code, S Current ffective Date Iew Value ffective Date M/DD/YYYY 09/01/2013                       | E08GR-00 Grad Ass Earnings Hours or Units Earnings 016, Student Monthly Not Selected Not Selected Not Selected                  | at Exempt                | 900<br>emed Hours S<br>Hours or<br>Units Per Pay<br>82.33 | Deemed<br>Hours                | e Sh ift End Date                 | shift      | End Date<br>MM/DD/YYYY | Remove |

• Mandatory Routing Queue is set by Human Resources. Complete the Approval Queues by clicking on the magnifying glass to select the appropriate approver's name.

# \*Please note for GA HIRES – the DEPT will be your Graduate Coordinator for your area. If you wish to include your CHAIR, please add to your routing queue.

| Approval Level              | U        | ser Name              |                        | Required Action |
|-----------------------------|----------|-----------------------|------------------------|-----------------|
| 8 - (PREPAY) PrePayroll     | Q        | CSTRICKLAND           | Connie Lea Strickland  | Approve         |
| 9 - (HRPRE) HR Assistant    | Q        | CGRIMES               | Courtney Meagan Grimes | Approve         |
| 10 - (DEPT) Department      | Q        |                       |                        | Approve         |
| 20 - (DEAN) Dean            | Q        |                       |                        | FYI             |
| 21 - (PREGRD) Pre Grad Dean | Q        | LDAVIS                | Lucy Davis             | Approve         |
| 22 - (GADEAN) Graduate Dean | Q        | KSTEWART              | Kathryn M Stewart      | Approve         |
| 45 - (HRBEN) HR Benefits    | Q        | LVILLADIEGO           | Liza Carmen Villadiego | Approve         |
| 99 - (PAYROL) Payroll       | Q        | CSTRICKLAND           | Connie Lea Strickland  | Apply           |
| Not Selected                | · Q      |                       |                        | Not Selected    |
| Not Selected                | , Q      |                       |                        | Not Selected    |
| Not Selected 🔹 🗸            | • Q      |                       |                        | Not Selected    |
| Not Selected                | · Q      |                       |                        | Not Selected    |
| Save and Add New Rows       |          |                       |                        |                 |
| *Always put<br>com          | mo<br>ne | onthly pay in<br>nts* |                        |                 |

**Very Important:** In the comments section, indicate any information that could be relevant. Once comments are "saved", they cannot be changed. Be careful with articulating comments. An EPAF user can make multiple comments to the EPAF and comments can be attached to the EPAF at any approval level.

• Click Save and Submit to finalize your hire and to send your EPAF for approval.

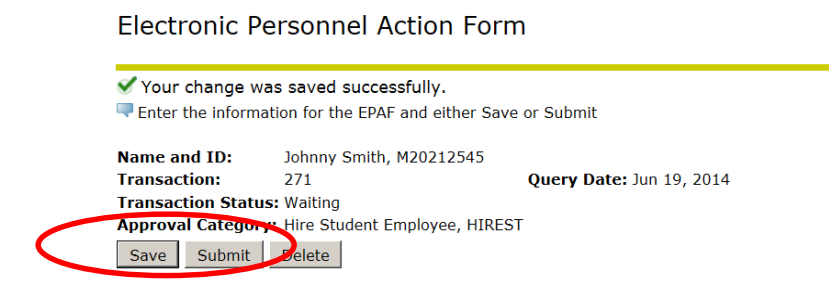

**Electronic Personnel Action Form** 

The transaction has been successfully submitted
 Enter the information for the EPAF and either Save or Submit

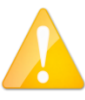

If errors occur, review the Errors and Warning Messages Section at top of the EPAF. (Ignore the Warning Messages, correct the Error Messages) If no errors exist, your transaction has successfully submitted.

Return to the EPAF Originator Summary and click on your History Tab to view the status of your EPAF.